#### GUÍA DE USUARIO PARA EMPLEO DE TOKEN DE **BANCA MÓVIL**

a presente guía le muestra de manera ágil y sencilla como utilizar en su Celular la opción de Token que le fue proporcionada con la aplicación de Banjecel para generar una Clave Dinámica cuando Usted utilice Banjenet, asimismo las opción de "Sincronización" de Token.

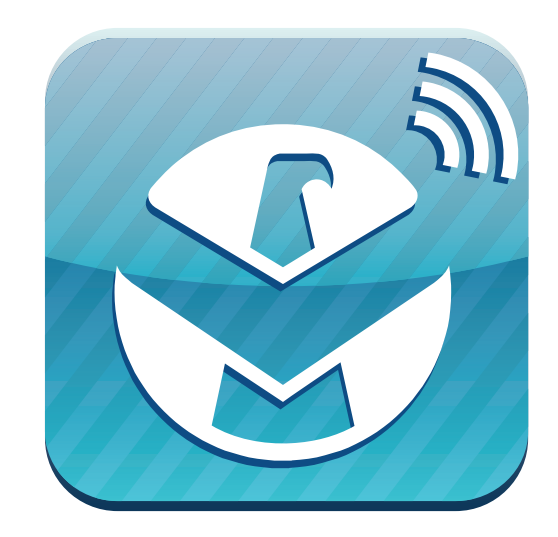

Para los clientes que tienen contratado el Servicio de Banca Móvil, cuando requieran hacer operaciones a través de Banjenet (Internet) el sistema les requerirá el uso del "Token" de la "Banca Móvil".

Para ejemplificar el proceso de uso del Token de la Banca Móvil, se mostrará la forma de realizar un traspaso a cuenta de terceros de forma ilustrativa.

Ingrese al sistema de Banca Electrónica (Banjenet) con su número de cliente y contraseña y del Menú "Traspasos y Transferencias" seleccione la opción "Cuentas de Terceros".

| <u> </u> 🕺                                | Benjenet                                      |                             |                   |                      |         |                         |                           |  |  |
|-------------------------------------------|-----------------------------------------------|-----------------------------|-------------------|----------------------|---------|-------------------------|---------------------------|--|--|
| <b>W</b>                                  | Saldos y Estado de<br>Movimientos Movimientos | Traspasos<br>Transferencias | PRLV/IE           | Pago de<br>Servicios | Cambios | Servicios<br>al Cliente | Actualización<br>de Datos |  |  |
|                                           | Cuentas Cuentas de<br>Propias Terceros        | Orden de Pago<br>Nacional   | TEF<br>Bajo Valor | SPEI                 |         |                         |                           |  |  |
| Cambio de<br>Contraseña<br>Salir de Sesió | Traspaso a C                                  | uenta de <sup>-</sup>       | Tercero           |                      |         |                         |                           |  |  |
|                                           | Cuenta origen                                 | Cuenta                      | destino           |                      |         |                         |                           |  |  |
| Ayuda                                     | Scruber - 280                                 | <ul> <li>Reyna</li> </ul>   | Dalis - 823       |                      | *       |                         |                           |  |  |
| Imprimir                                  | 1000                                          |                             |                   |                      |         |                         |                           |  |  |
| Sucursales                                | Comprobante Fiscal<br>RFC                     | IVA                         |                   | _                    |         |                         |                           |  |  |
| Horario de<br>Operación                   |                                               |                             |                   |                      |         |                         |                           |  |  |
| Comisiones                                |                                               |                             |                   |                      |         |                         | Continuar                 |  |  |

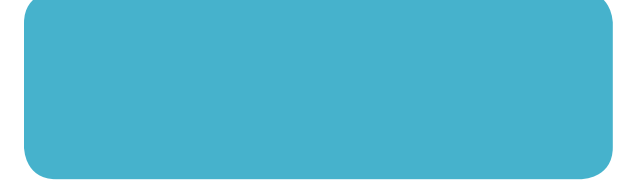

Selecciona la cuenta origen, la cuenta destino, capture el importe de su traspaso y seleccione el botón continuar.

Es importante que para realizar sus transacciones que requieren Token tenga su teléfono celular a la mano.

sted identificará un cambio en la pantalla de confirmación, pues Banjenet le presentará ahora un "Número para Generar Clave Dinámica" el cual, deberá ingresar en la opción de Token de su Teléfono celular.

Este número tiene una vigencia de 60 segundos, por lo que es necesario que tenga su teléfono a la mano para efectuar la generación de la Clave dinámica.

|                                            | Saldos y<br>Movimientos        | Traspasos<br>Transferencias                         | Inversiones<br>PRLV/IE                                     | Pago de<br>Servicios                                  | Cambios                                                              | Servicios<br>al Cliente         | Actualizació<br>de Datos                     |
|--------------------------------------------|--------------------------------|-----------------------------------------------------|------------------------------------------------------------|-------------------------------------------------------|----------------------------------------------------------------------|---------------------------------|----------------------------------------------|
|                                            | Cheques<br>Tarjeta Débito      | Tarjeta<br>Crédito                                  | Multisaldos                                                | Cuentas<br>Registradas                                | Consulta de<br>movimientos                                           |                                 |                                              |
| Cambio de<br>Contraseña<br>Salir de Sesión | Confirmación<br>Tercero        | n de Trasp                                          | oaso a (                                                   | Cuenta d                                              | de                                                                   | México, D<br>21 Sej             | Distrito Federa<br>otiembre 2012<br>17:18:59 |
| Ayuda                                      | Revise los datos de su o       | peración y seleco                                   | tione el botón                                             | "Confirmar" p                                         | ara concluir la o                                                    | peración.                       |                                              |
| Imprimin                                   | Cuenta origen<br>Scruber - 280 | Cuenta destino Importe<br>Mauricio - 080 \$1.000.00 |                                                            | Importe<br>\$1,000.00                                 | RFC                                                                  | IVA<br>\$0.00                   |                                              |
| Sucursales<br>Horario de<br>Operación      |                                |                                                     | Número pa<br>D                                             | ra Generar C<br>inámica<br>5708297                    | lave                                                                 |                                 |                                              |
| Comisiones                                 |                                | mar Cancelar                                        |                                                            |                                                       |                                                                      |                                 |                                              |
|                                            |                                | El nombre y el<br>Copyright © 2000 E                | llogo de Benjercit<br>Sanjercito, Todas<br>In Jos 3 última | o son marcas reg<br>los derechos rese<br>s números de | istradas de Banjercito<br>rvados. Aviso de Priva<br>sus cuentas en l | o.<br>cidad.<br>as listas de se | lección                                      |

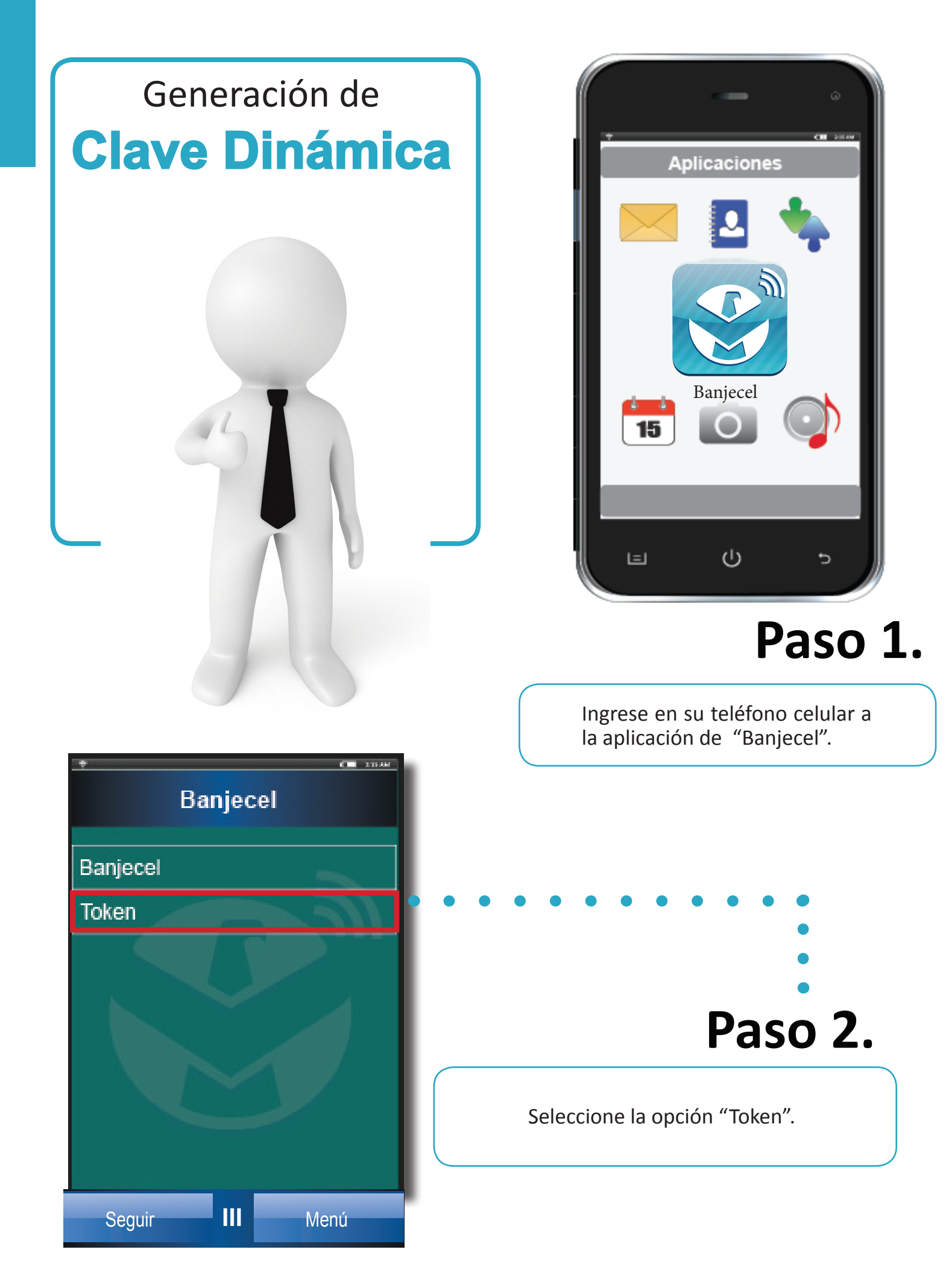

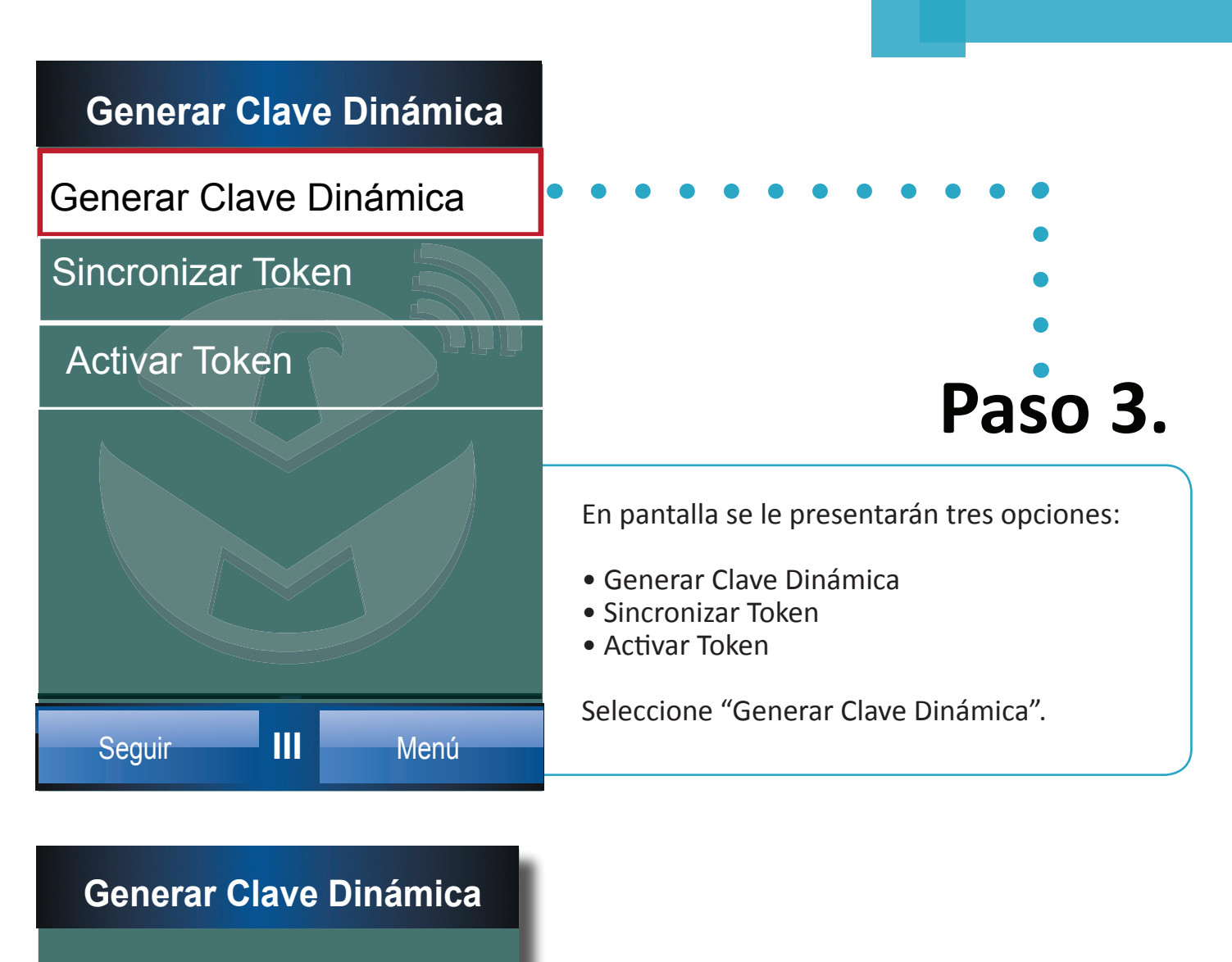

Número para Generar Clave Dinámica

Nota.- El número requerido es el que Banjenet le presenta en pantalla para generar una Clave Dinámica cuando desea realizar una transacción.

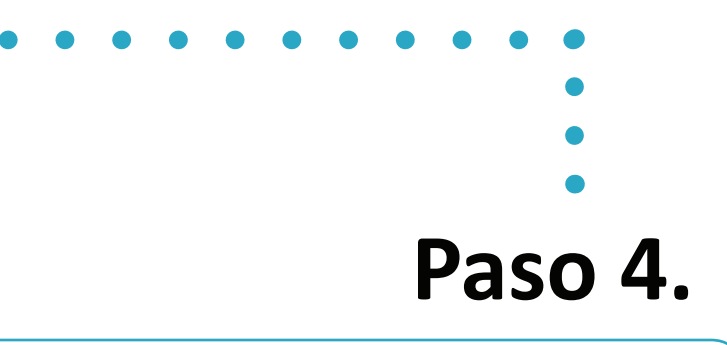

Capture el número que le presentó Banjenet y seleccione "Continuar".

Seguir

### Paso 5. • • •

A continuación se muestra una imagen de la relación del número que le presenta en pantalla de Banjenet y su Teléfono celular

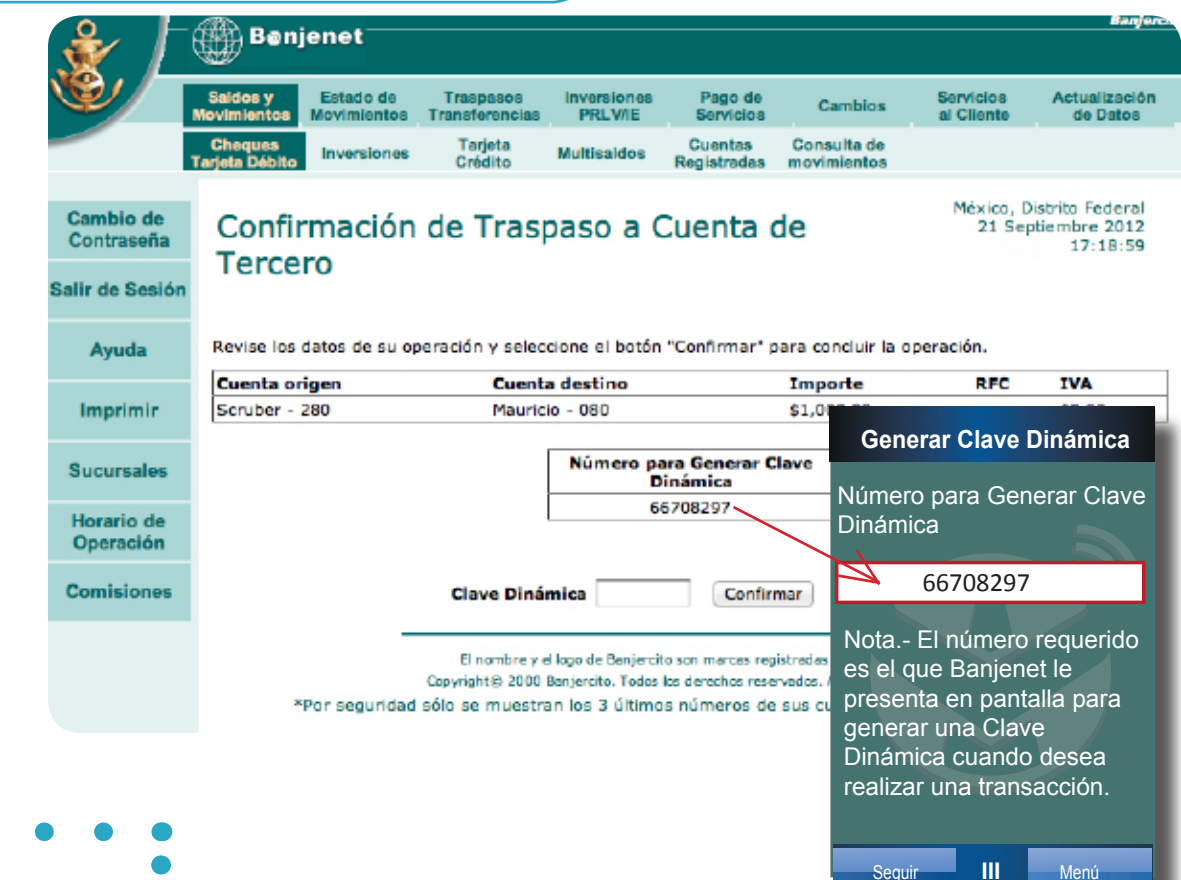

### Paso 6. • •

La aplicación le presentará la Clave Dinámica que deberá ingresar en Banjenet y confirmar la operación.

Es importante que conozca que su teléfono celular le permitirá generar Claves Dinámicas independientemente de que Usted esté en un área de cobertura o no tenga señal.

Nota.- Tanto el número que le presenta la pantalla de Banjenet como la que le responde Banjecel tiene una longitud de 8 caracteres.

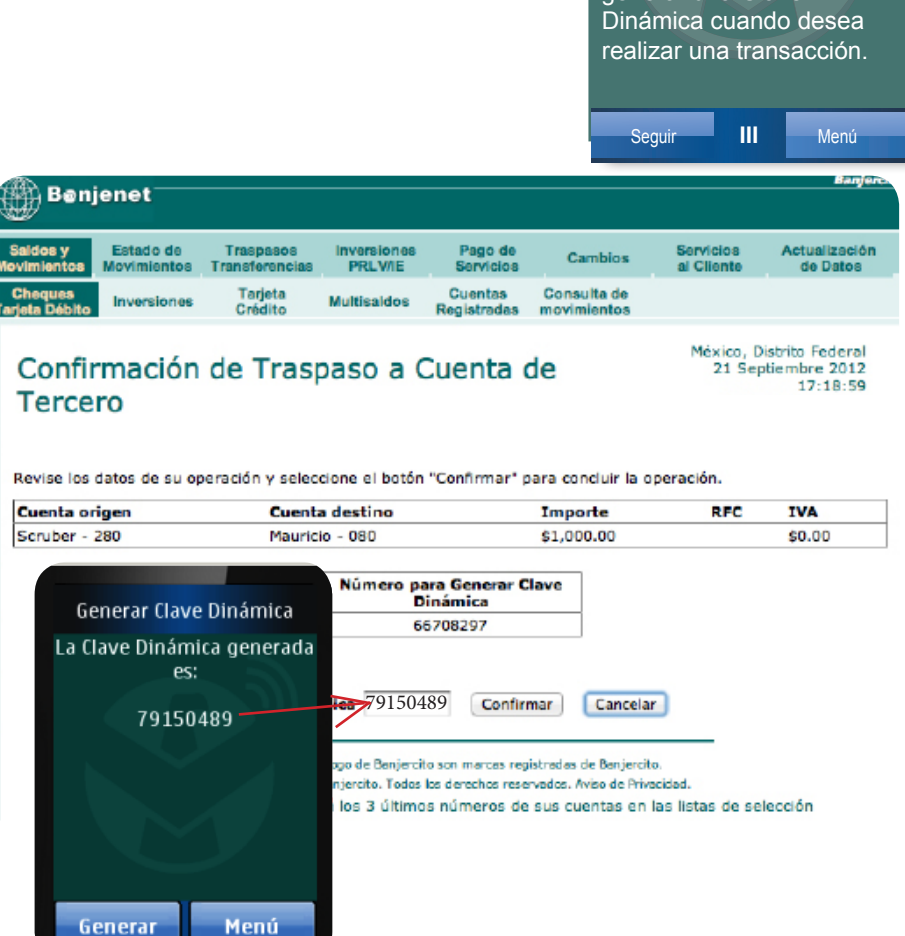

# ••••Paso 7.

Una vez realizada la operación, el Sistema mostrará la pantalla de respuesta con la operación exitosa.

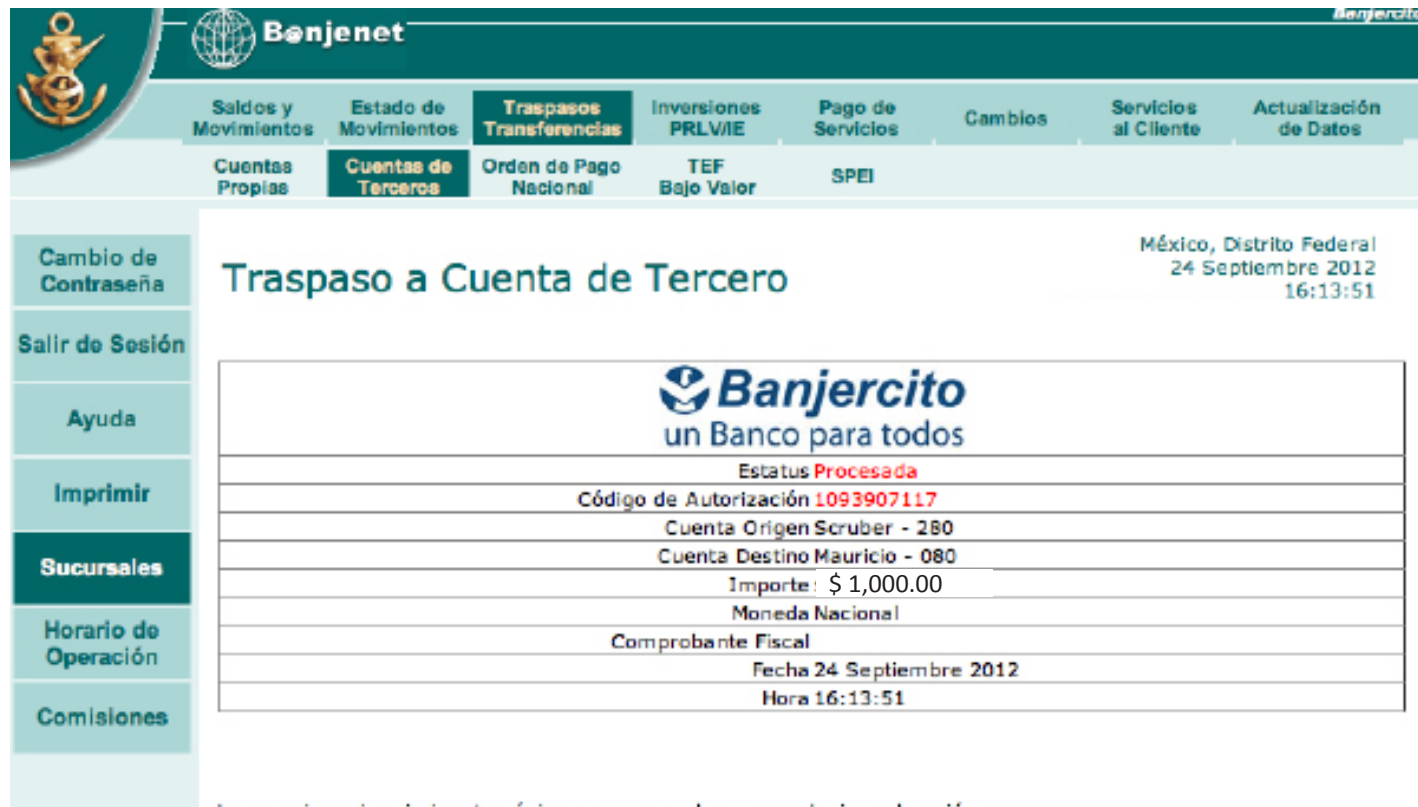

Le sugerimos imprimir esta página y conservarla para cualquier aclaración.

El nombre y el logo de Banjercito son marcas registradas de Banjercito. Copyright© 2000 Benjercito. Todos los derechos reservados. Aviso de Privacidad. \*Por seguridad sólo se muestran los 3 últimos números de sus cuentas en las listas de selección.

# 2. Sincronización de TOKEN

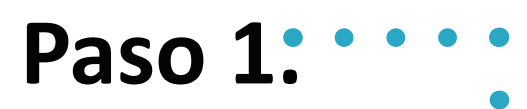

Cuando Banjecel se lo requiera con motivo de no reconocer una clave dinámica, deberá efectuar una sincronización de su Token.

Esto sucede exporadicamente cuando la clave que genera el teléfono no corresponde con la que espera el sistema central, a lo cual es necesario hacer una sincronización.

1.- Ingrese en Banjecel y seleccione la Opción "Token".

2.- Seleccione la opción "Sincronizar".

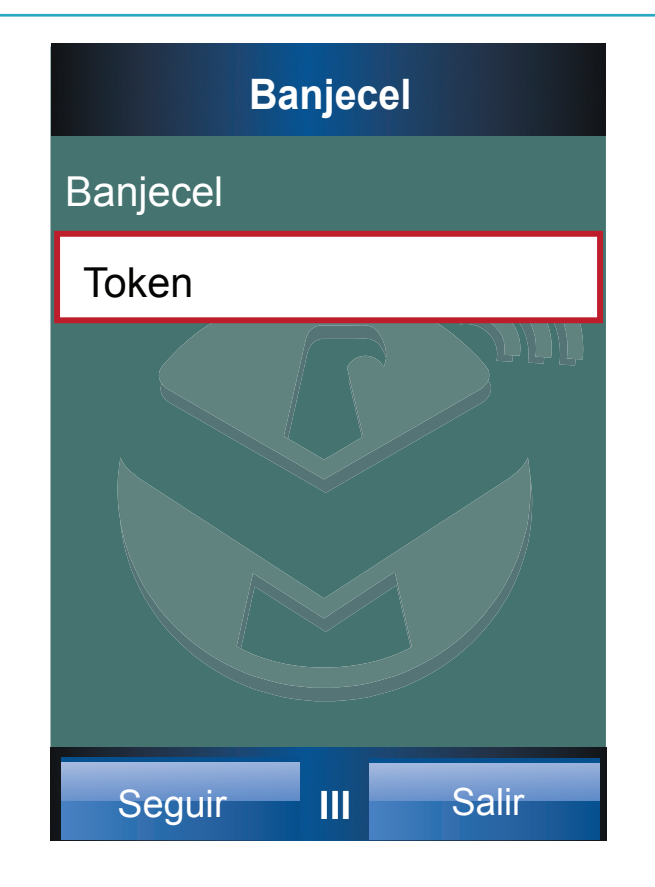

# Paso 2.

Ingrese su número de Cliente y Contraseña de Banca Electrónica y seleccione el botón "Seguir".

#### TOKEN

Generar Clave Dinámica

Sincronizar Token

Activar Token

Seguir

III

Menú

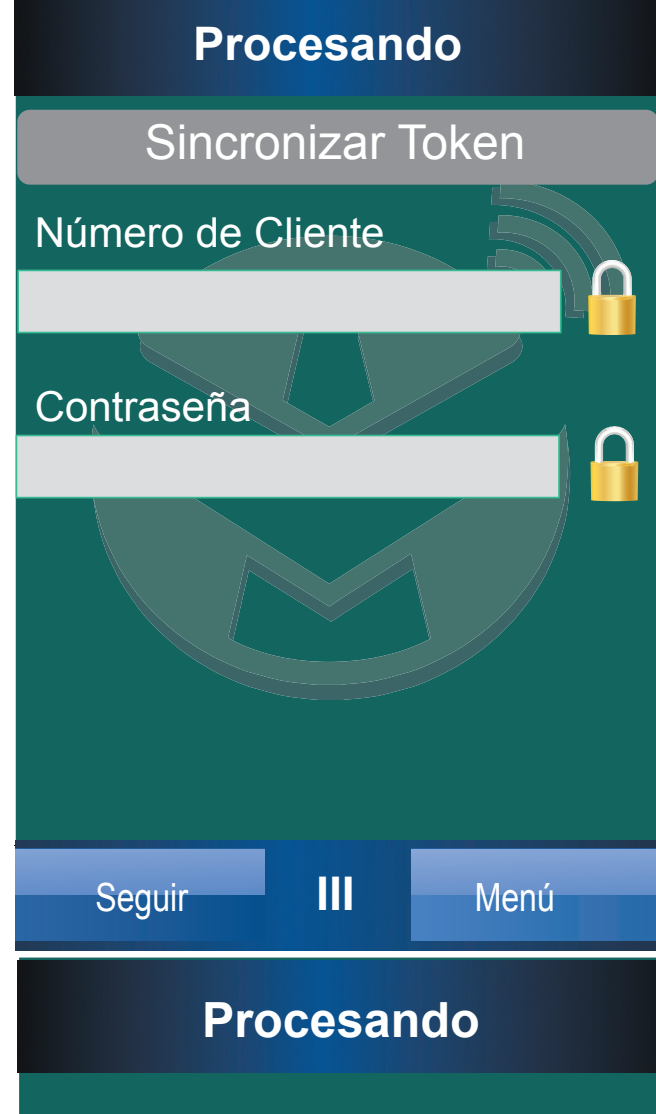

## Paso 3.

El sistema procesará su solicitud y le presentará un mensaje indicando que la sincronización fue exitosa.

Para aclaración de cualquier duda con los procesos de Token, comuníquese a Banjetel al teléfono 53-28-23-54 en el DF o área Metropolitana y al 01-800-712-37-72 del Interior de la República.

#### Paso 4.

#### Sincronización de Token Exitosa

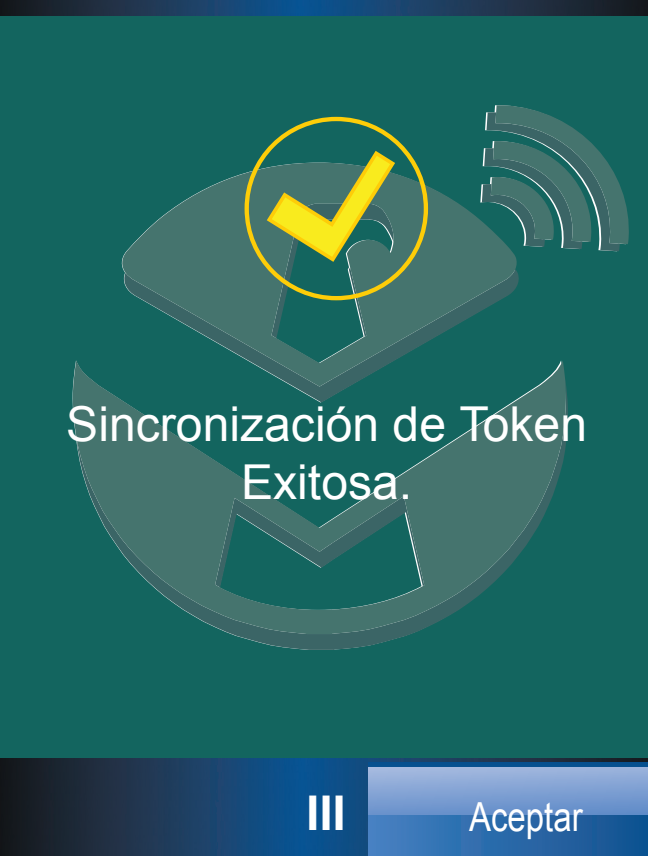